# Thunderbird 68.4.1(Windows 10)POP 設定方法

## <メールソフトを手動で設定する>

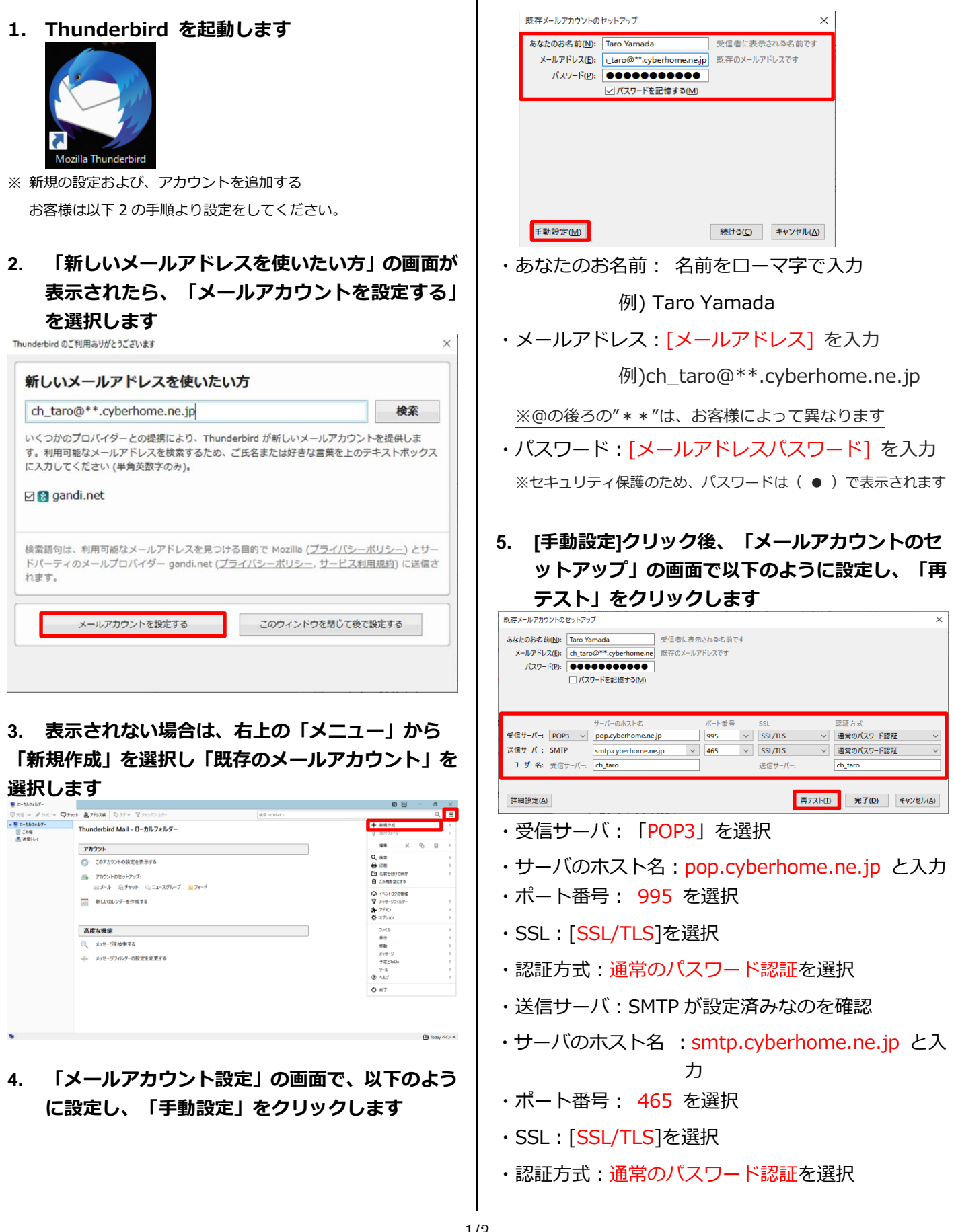

 [再テスト]クリック後、「次のアカウント設定が、 指定されたサーバーを調べることにより見つか りました。」の文章が表示されますので、下に表 示されている[詳細設定]ボタンをクリックします。

| なたのお名前( <u>N</u> ):                                | Taro Ya                                                           | mada                                                                               | 受信者に表え                | たされる名前:                         | です |                                      |   |                                                   |   |
|----------------------------------------------------|-------------------------------------------------------------------|------------------------------------------------------------------------------------|-----------------------|---------------------------------|----|--------------------------------------|---|---------------------------------------------------|---|
| メールアドレス(E):                                        | ch_taro@**.cyberhome.n                                            |                                                                                    | 既存のメールアドレスです          |                                 |    |                                      |   |                                                   |   |
| パスワード(巴):                                          |                                                                   |                                                                                    |                       |                                 |    |                                      |   |                                                   |   |
|                                                    | עוֹע                                                              | ワードを記憶する( <u>M</u> )                                                               |                       |                                 |    |                                      |   |                                                   |   |
| のアカウント設定カ                                          | 、指定さ                                                              | れたサーバーを調べることに                                                                      | こより見つかりま              | した。                             |    |                                      |   |                                                   |   |
| のアカウント設定カ                                          | (、指定さ                                                             | れたサーバーを調べることに<br>サーバーのホスト名                                                         | こより見つかりま              | 北一ト番号                           |    | SSL                                  |   | 認証方式                                              |   |
| のアカウント設定が<br>信サーバー: POF                            | (指定さ<br>23 ~                                                      | れたサーバーを調べることに<br>サーバーのホスト名<br>pop.cyberhome.ne.jj                                  | こより見つかりa              | ました。<br>ポート番号<br>] 995          | ~  | SSL<br>SSL/TLS                       | ~ | 認証方式<br>暗号化されたパスワード認証                             | ~ |
| のアカウント設定が<br>信サーバー: POF<br>信サーバー: SMT              | 人指定さ<br>P3 マ<br>P                                                 | れたサーバーを調べることに<br>サーバーのホスト名<br>pop.cyberhome.ne.jj<br>smtp.cyberhome.ne.            | こより見つかりa<br>p<br>jp 〜 | ました。<br>ポート番号<br>995<br>465     | ~  | SSL<br>SSL/TLS<br>SSL/TLS            | ~ | 認証方式<br>暗号化されたパスワード認証<br>暗号化されたパスワード認証            | ~ |
| のアカウント設定が<br>信サーバー: POF<br>信サーバー: SMT<br>ユーザー名: 受信 | <ul> <li>パ、指定さ</li> <li>P3 ~</li> <li>P</li> <li>サーバー:</li> </ul> | れたサーバーを調べることに<br>サーバーのホスト名<br>pop.cyberhome.ne.ji<br>smtp.cyberhome.ne.<br>ch_taro | こより見つかりま<br>p<br>jp 〜 | tした。<br>ポート番号<br>] 995<br>] 465 | ~  | SSL<br>SSL/TLS<br>SSL/TLS<br>送信サー/(: | ~ | 認証方式<br>暗号化されたパスワード認証<br>暗号化されたパスワード認証<br>ch_taro | ~ |

※[再テスト]をクリックした際に「認証方式」が「暗号化されたパス ワード認証」に変更されますので以降の設定手順にて、設定を行いま す。

 「アカウント設定」画面が表示されますので、ウ インドウ左側のメニューから「サーバ設定」を選 択し、サーバー設定を以下のように設定します

| アカウント設定      |                                                                                                    | ×     |
|--------------|----------------------------------------------------------------------------------------------------|-------|
| ✓            | サーバー設定                                                                                                    |       |
|              |                                                                                                    | 2 2   |
|              | メッセージの各介<br>III YT FACE (20年度に1730)<br>メッセージの各例形式(1) 「メルジー学校」 index 形式(1)<br>メッセージの各例形式(2)<br>CRUserShetzle MappDataRillionning/ThunderbrößPhotleskipka2ul.default releaseRilailipops.gberhome.ne-1.jp | 荐₩(y) |
| アカウント操作(A) 🗸 | oc                                                                                                    | キャンセル |

- ・サーバ名: pop.cyberhome.ne.jp を確認
- ・ポート: <u>995</u> を確認
- ・ユーザ名: [メールアドレス] を確認

例) ch\_taro@\*\*.cyberhome.ne.jp

※@の後ろの"\*\*"は、お客様によって異なります

#### ■セキュリティ設定

- ・接続の保護:[SSL/TLS]を選択
- ・認証方式:[通常のパスワード認証]を選択

#### ■サーバ設定

[ダウンロード後もサーバにメッセージを残す] → チェックを外す  を側のメニューから「送信(SMTP)サーバー」を 選択して、以下を設定し「編集」をクリックしま す

| ch taro@**.cyberhome.ne    | 送信 (SMTP) サーバーの設定                                                                                                   |                     |  |  |  |
|----------------------------|----------------------------------------------------------------------------------------------------|---------------------|--|--|--|
| サーバー設定                     | 複数の差出人頃報を管理している場合、使用する送信 (SMTP) サーバーをこのリストから選択できます。(既定のサーバーを使用する)を選択すると、このリストの既定のサーバーを使用します。                        |                     |  |  |  |
| 法信任えて代約67オルター<br>編集とアドレス入力 | ch.taro - smtp.cyberhome.ne.jp (既定)                                                                                 | (第201D)。            |  |  |  |
| 法語メール                      |                                                                                                    | 680                 |  |  |  |
| ディスク領域                     |                                                                                                    | 36 (R) ( <u>C</u> ) |  |  |  |
| 開封確認                       |                                                                                                    |                     |  |  |  |
| セキュリティ                     |                                                                                                    | R()P=( <u>M</u> )   |  |  |  |
| 〃 🕺 ローカルフォルダー              |                                                                                                    | 既定儘に設定(             |  |  |  |
| 迷惑メール                      |                                                                                                    |                     |  |  |  |
| ディ27部後<br>金 道磁 (SMTP) ワーパー |                                                                                                    |                     |  |  |  |
|                            | <b>2時にたり・パーの評価</b><br>没物: くなし<br>サーバーを、sunpapedemonanejo<br>ボート、45<br>コンプーを、のよいの<br>世況上示。現金の(2)~ドロ社<br>単級の奇法: SU/US |                     |  |  |  |
| アカウント操作(点) ・               |                                                                                                    |                     |  |  |  |

枠内より、お使いになる送信 (SMTP) サーバを選択 します

9. 「送信 (SMTP) サーバ」の画面で、以下のよう に設定または確認し、「OK」をクリックします

| 送信 (SMTP) サー,      | //- ×                      |  |  |  |
|--------------------|----------------------------|--|--|--|
| 設定                 |                            |  |  |  |
| 説明( <u>D</u> ):    | ch_taro@**.cyberhome.ne.jp |  |  |  |
| サーバー名( <u>S</u> ): | smtp.cyberhome.ne.jp       |  |  |  |
| ポート番号( <u>P</u> ): | 465 🖶 既定値: 465             |  |  |  |
| セキュリティと認識          | セキュリティと認証                  |  |  |  |
| 接続の保護( <u>N</u> ): | SSL/TLS $\checkmark$       |  |  |  |
| 認証方式(!):           | 通常のパスワード認証 ~               |  |  |  |
| ユーザー名( <u>M</u> ): | ch_taro@**.cyberhome.ne.jp |  |  |  |
|                    | OK キャンセル                   |  |  |  |

### ■設定

説明:メールアドレスなど、わかりやすい名前を入力

例) ch\_taro@\*\*.cyberhome.ne.jp

※@の後ろの"\*\*"は、お客様によって異なります

- ・サーバ名: smtp.cyberhome.ne.jp を確認
- ・ポート番号: 465 を確認

#### ■セキュリティと認証

- ・接続の保護: [SSL/TLS]を確認
- ・認証方式:[通常のパスワード認証]を確認
- ・ユーザ名: [メールアドレス] を入力

```
例) ) ch_taro@**.cyberhome.ne.jp
```

※@の後ろの"\*\*"は、お客様によって異なります

## 10. 「アカウント設定」画面に戻りましたら、「OK」 をクリックし完了します

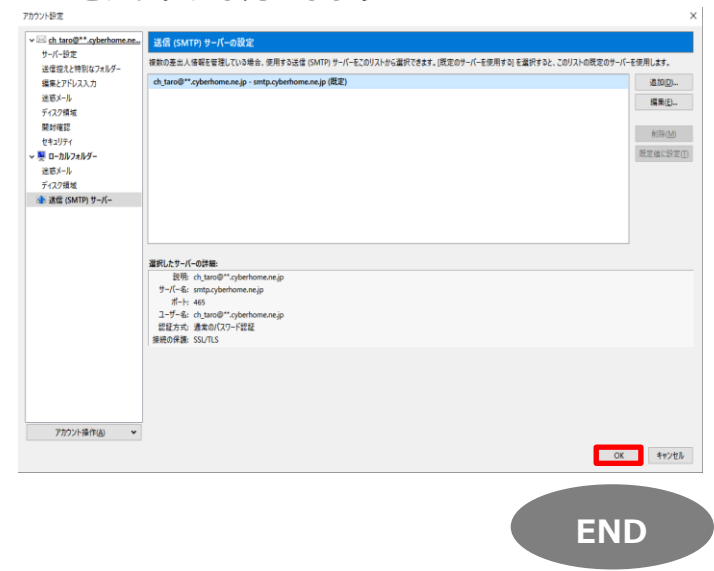